# LE LICENCIE

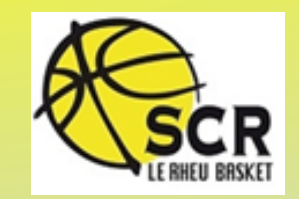

- Reçoit un mail par la FFBB
- Clique sur le lien et arrive sur sa page d'accueil
- Indique ta date de naissance
- Clique sur un captcha et clique sur : J'y vais
- Ensuite les différentes pages vont s'afficher

# Exemple de CAPTCHA

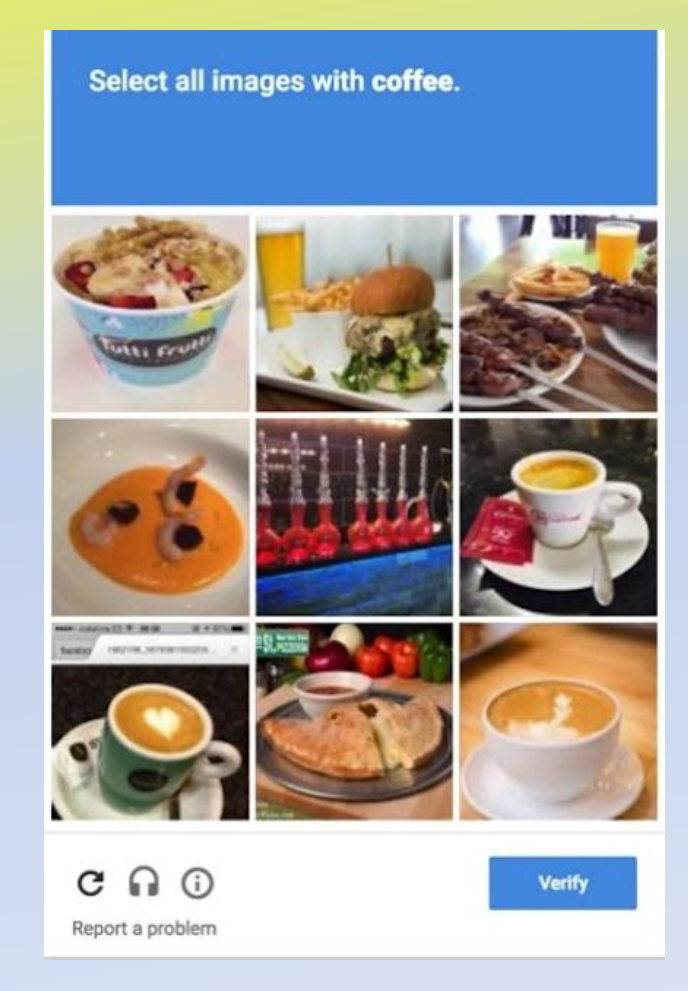

### Etape 1

## **JE SUIS**

| @FFBB              | DEMANDE DE REN<br><nom club=""></nom> | IOUVELLEMENT DE LICEN                | CE <nom club=""></nom>                                                                                                    |                                                                                                    | ?<br>FAQ                                                                                                    | Assistance                                                                                                    | Contacter<br>le club                                                                              | 9                                                  |  |  |
|--------------------|---------------------------------------|--------------------------------------|----------------------------------------------------------------------------------------------------|----------------------------------------------------------------------------------------------------|----------------------------------------------------------------------------------------------------|----------------------------------------------------------------------------------------------------|---------------------------------------------------------------------------------------------------|----------------------------------------------------|--|--|
| 1<br>A+<br>JE SUIS | 2<br>D<br>Je souhaite                 | 3<br>JE PRODUIS MES<br>JUSTIFICATIFS | 4<br>JE M'ASSURE                                                                                                    |                                                                                                    | 5<br>JE VÉRIFI                                                                                                   | E                                                                                                    | JE M'EN                                                                                           | S<br>NGAGE                                         |  |  |
| Cliquer sur        |                                       |                                      | CIVILITÉ                                                                                                    |                                                                                                    |                                                                                                    |                                                                                                    | Ob                                                                                                | ligatoire                                          |  |  |
| le cadre et        |                                       |                                      | <b>Prénom</b><br>Romain                                                                                                    | Nom<br>Asse                                                                                                    |                                                                                                    | Nom de naissance                                                                                                    | K                                                                                                 |                                                    |  |  |
| nhoto              |                                       |                                      | Sexe<br>Masculin 🗘                                                                                                    | Né(e) le<br>11/01/1988                                                                                                    |                                                                                                    | Nationalité<br>Française                                                                                                    | ٥                                                                                                 |                                                    |  |  |
| (obligatoire)      | V                                     |                                      | Ville de naissance<br>Le Chesnay                                                                                                    |                                                                                                    |                                                                                                    | Taille<br>182                                                                                                    | cm                                                                                                |                                                    |  |  |
|                    |                                       |                                      | ADRESSE                                                                                                    |                                                                                                    |                                                                                                    |                                                                                                    |                                                                                                   |                                                    |  |  |
|                    |                                       |                                      | Rue<br>O3 route de Paris                                                                                                    |                                                                                                    | Complément                                                                                                    | d'adresse                                                                                                    |                                                                                                   |                                                    |  |  |
| CETTE PH           | OTO SERA CELLE DE VOTRE LIG           | CENCE                                | Pays<br>France                                                                                                    | Code postal                                                                                                    | Ville                                                                                                    |                                                                                                    |                                                                                                   |                                                    |  |  |
|                    | Max 2 Mo                              |                                      |                                                                                                    |                                                                                                    | Tel deminite                                                                                                    |                                                                                                    |                                                                                                   |                                                    |  |  |
|                    | Modifier la photo d'identité          |                                      | Tel portable                                                                                                    |                                                                                                    | lei. domicile                                                                                                    |                                                                                                    |                                                                                                   |                                                    |  |  |
|                    |                                       |                                      |                                                                                                    | 06 20 62 85 08                                                                                                    |                                                                                                    |                                                                                                    |                                                                                                   |                                                    |  |  |
|                    |                                       |                                      |                                                                                                    |                                                                                                    | Champs incorrect Champs obligatoire                                                                              |                                                                                                    |                                                                                                   |                                                    |  |  |
|                    |                                       |                                      | Vous êtes informé que vos données à caractèr<br>Basket-Ball pour l'enregistrement de la licenc<br>concernant peuvent être transmises aux autor<br>En application des dispositions du règlement d | e personnel, recueillies sur ce<br>e et pour les activités fédérai<br>ités compétentes afin notamm<br>isciplinaire général de la FFBB, | formulaire, font l'objet d<br>es. Elles sont destinées<br>ent de veiller au respect<br>l'adresse e-mail du licen | 'un traitement informatique aup<br>à la FFBB, ses Ligues, Comités (<br>de l'interdiction relative aux paris<br>cié pourra être utilisée comme m | rrès de la Fédération<br>et Clubs. Aussi, les d<br>s sportifs et à l'honor<br>ioyen de communicat | Française de<br>Ionnées vous<br>rabilité.<br>tion. |  |  |

Conformément à la réglementation en vigueur Loi « informatique et libertés » de 1978 modifiée et au Règlement Général sur la Protection des Données - Règlement UE 2016/679 du Parlement européen et du Conseil du 27 avril 2016, vous bénéficiez d'un droit d'accès, d'opposition, de rectification et d'effacement des données vous concernant. Vous disposez également d'un droit à la portabilité de vos données ainsi qu'un droit à la limitation du traitement dans certains cas précis visés par le règlement européen n°2016/679 (RGPD). Ces droits peuvent être exercés directement en vous adressant à la FFBB, Délégué à la Protection des Données, 117 rue Château des Rentiers 75013 PARIS (doo@ffbb.com).

ÉTAPE SUIVANTE

Etape 2

ត ß @FFBB DEMANDE DE RENOUVELLEMENT DE LICENCE <NOM CLUB> . Contacter le club <NOM CLUB> 1 4 2 3 5 6 0+ 逊 N/ X JE SOUHAITE JE PRODUIS MES JE M'ASSURE IF M'FNGAGE Je souhaite pratiquer le basket en : \*\*\*  $(\bigwedge)$ VXE COMPÉTITION LOISIR ENTREPRISE Sed ut perspiciatis unde omnis Sed ut perspiciatis unde omnis Sed ut perspiciatis unde omnis Sed ut perspiciatis unde omnis Je ne souhaite pas pratiquer le iste natus error sit voluptatem iste natus error sit voluptatem iste natus error sit voluptatem iste natus error sit voluptatem hasket avec malicence accusantium doloremque accusantium doloremque accusantium doloremque accusantium doloremque laudantium, totam rem aperiam, laudantium, totam rem aperiam, laudantium, totam rem aperiam, laudantium, totam rem aperiam, eaque ipsa quae ab illo inventore eaque ipsa quae ab illo inventore eaque ipsa quae ab illo inventore eaque ipsa quae ab illo inventore veritatis et quasi architecto veritatis et quasi architecto veritatis et quasi architecto veritatis et quasi architecto beatae beatae beatae beatae Inclus dans votre offre Inclus dans votre offre Inclus dans votre offre Inclus dans votre offre B 2 2 A (m) ar -5X5 3X3 Loisir Loisir Entreprise Basket Basket Basket Tonik Inclusit santé Entreprise MiniBasket VXE JE VALIDE

### **JE SOUHAITE**

L'adhérent qui choisit Compétition peut aussi faire du loisirs , du basket entreprise et du VXE. L'adhérent qui choisit Loisirs ne peut faire que du Loisirs (idem pour basket entreprise ou VXE.

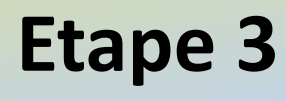

L'insertion de la carte d'identité est obligatoire pour les licenciés de 16 ans et plus

**JE PRODUIS MES JUSTIFICATIFS** 

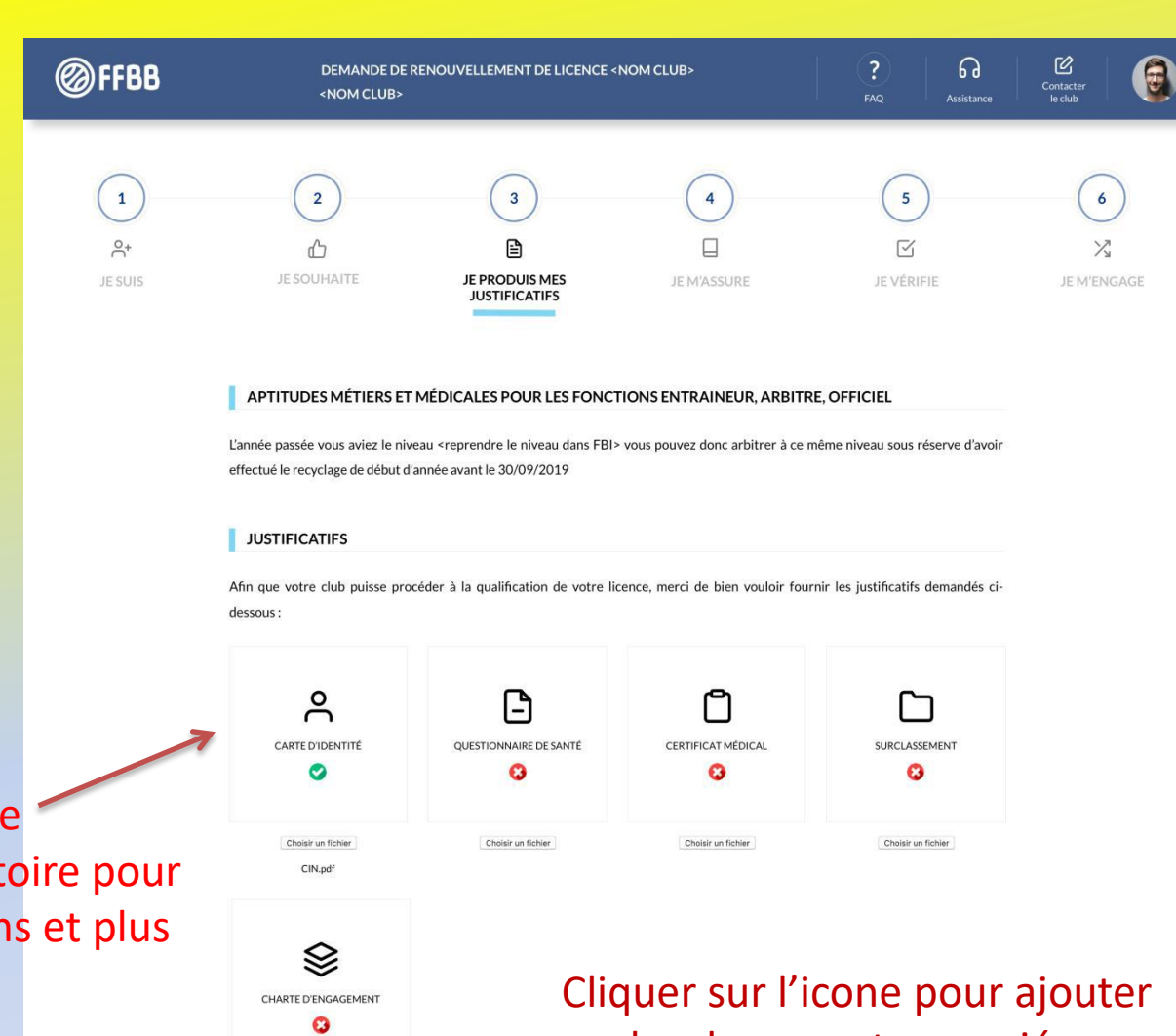

Choisir un fichier

## les documents associés.

Pour info le Certificat Médical pour les mineurs n'est pas obligatoire il est remplacé par la questionnaire de santé spécifique à remplir

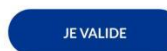

Ø

Pour la création, si vous prenez une assurance, elle sera effective pour 4 ans.

### Etape 4

Pour le renouvellement si assurance la saison dernière pas possibilité de descendre en dessous de l'option A

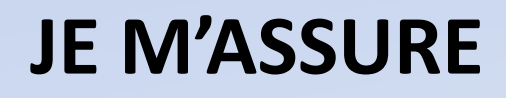

|                                                                                                    | NDE DE RENOUVELLEMENT DE LICE<br>1 CLUB>                                                                                                    | ENCE <nom club=""></nom>                                                                                                    | PAQ                                                                                                    | Assistance de d                           | 2<br>acter<br>fub |
|----------------------------------------------------------------------------------------------------|----------------------------------------------------------------------------------------------------|----------------------------------------------------------------------------------------------------|----------------------------------------------------------------------------------------------------|-------------------------------------------|-------------------|
| (2)                                                                                                    | (3)                                                                                                    | (4)                                                                                                    | (5)                                                                                                    |                                           | 6                 |
| JE SOUHAITE                                                                                                    | E JE PRODUIS MES<br>JUSTIFICATIFS                                                                                                    |                                                                                                    | JE VÊRIFIE                                                                                                    | L                                         | M'ENGA            |
| ASSURANCE                                                                                                    |                                                                                                    |                                                                                                    |                                                                                                    |                                           |                   |
| Je soussigné(e), le licencié ou<br>connaissance des notices d<br>Assistance Rapatriement et<br>aux dispositions du Code du<br>par la MDS.                                                                                                    | u son représentant légal, Nom<br>f'information relatives aux garanties Indi<br>t Responsabilité Civile (Contrat n° 41001<br>u Sport et à l'article L141-4 du code des A                                                                                                    | Prénom<br>ividuelle Accident (Accord collectif nº 21<br>116P / MAIF) ci-annexées et consultables<br>Assurances, ainsi que des garanties Individ                                                                                                    | , reconnais avoir reç<br>59 / Mutuelle des Sportif<br>sur www.ffbb.com, confor<br>fuelles complémentaires pr                                                                                                    | u et pris<br>s-MDS),<br>mément<br>oposées |                   |
| Et reconnais avoir reçu l'inț<br>dommages corporels que je p                                                                                                    | formation de mes possibilités et de mon<br>peux subir du fait de la pratique du Baskef                                                                                                    | intérêt à souscrire à ces garanties indivie<br>t-Ball auprès de l'assureur fédéral MDS/M/                                                                                                    | duelle accident pour les é<br>AIF ou l'assureur de mon ch                                                                                                    | ventuels<br>oix.                          |                   |
| Je souhaite souscrire à l'une                                                                                                    | des options Individuelle Accident et coch                                                                                                    | e la case correspondante à l'option choisie                                                                                                    | :                                                                                                    |                                           |                   |
| Option A, au prix d                                                                                                    | ie 2,98 euros TTC.                                                                                                    |                                                                                                    |                                                                                                    |                                           |                   |
| Option B, au prix d                                                                                                    | le 8,63 euros TTC.                                                                                                    |                                                                                                    |                                                                                                    |                                           |                   |
| Option C, au prix d                                                                                                    | le 0,50 euros TTC, en complément de l'                                                                                                    | 'option A, soit un total de 3,48 € TTC (=                                                                                                    | A+).                                                                                                    |                                           |                   |
| Option C, au prix d                                                                                                    | le 0,50 euros TTC, en complément de l'                                                                                                    | 'option B, soit un total de 9,13 € TTC (=                                                                                                    | B+).                                                                                                    |                                           |                   |
| Je ne souhaite pas                                                                                                    | souscrire aux garanties individuelles c                                                                                                    | complémentaires proposées (= N)                                                                                                    |                                                                                                    |                                           |                   |
| Pour souscrire une assura                                                                                                    | ince inférieure à celle de l'année précéd                                                                                                    | lente veuillez-vous rapprocher de votre                                                                                                    | club                                                                                                    |                                           |                   |
|                                                                                                    |                                                                                                    |                                                                                                    |                                                                                                    |                                           |                   |
| NOTICE D'UTILISAT                                                                                                    | TION                                                                                                    |                                                                                                    |                                                                                                    |                                           |                   |
| NOTICE D'UTILISAT                                                                                                    | TION                                                                                                    | Date de la dernière                                                                                                    | mise à jour : juillet 201                                                                                                    | s m                                       |                   |
| NOTICE D'UTILISAT                                                                                                    | TION                                                                                                    | Date de la dernière                                                                                                    | mise à jour : juillet 201                                                                                                    | 5 10                                      |                   |
| NOTICE D'UTILISAT<br>TERMES DU CONTRA<br>SYSTÈME D'EXPLOITA<br>SI VOUS RÉSIDEZ (OL<br>VEUILEZ LIRE ATTER<br>COLLECTIVES DE L'AF                                                                                                    | TION<br>AT DE LICENCE LOGICIEL MICROSOFT<br>ATION WINDOWS<br>J, DANS LE CAS D'UNE ENTREPRISE,<br>NITVEMENT LA CLAUSE COMPROMI<br>RTICLE 10, QUI AFFECTENT VOS DRC                                                                                                    | Date de la dernière<br>r<br>si vorre siège social se trouvej<br>issoire et la clause de renoncia<br>dits en cas de littige.                                                                                                    | mise à jour : juillet 201<br>) AUX ÉTATS-UNIS,<br>ITION AUX ACTIONS                                                                                                    | 5 (R)                                     |                   |
| NOTICE D'UTILISAT     TERMES DU CONTRA     SYSTÈME D'EXPLOITA     SI VOUS RÉSIDEZ (OL     VEUILLEZ LIRE ATTER     COLLECTIVES DE L'AF     Nous vous remercion     Le présent contrat de l     qui distribue le logicie     résidez ou, dans le cas                                                                                                    | TION<br>AT DE LICENCE LOGICIEL MICROSOFT<br>ATION WINDOWS<br>U, DANS LE CAS D'UNE ENTREPRISE,<br>NTIVEMENT LA CLAUSE COMPROMI<br>RTICLE 10, QUI AFFECTENT VOS DRC<br>18 d'avoir choisi Microsoft.<br>Ricence constitue un contrat entre vous<br>18 d'avoir choisi Microsoft.<br>Ricence constitue un contrat entre vous<br>18 d'avoir choisi Microsoft.                                                                                                    | Date de la dernière<br>T<br>SI VOTRE SIÈGE SOCIAL SE TROUVE<br>ISSOIRE ET LA CLAUSE DE RENONCIA<br>DITS EN CAS DE LITIGE.<br>et (i) le fabricant de votre dispositif ou<br>ti Corporatio (ou l'un de ses affiliés, en<br>s siège social), si vous avez acquis le log                                                                                                    | mise à jour : juillet 201<br>) AUX ÉTATS-UNIS,<br>ITION AUX ACTIONS<br>Il l'Installateur de logiciel<br>finction du lieu où vou<br>giciel Windows auprès                                                                              | 5 m<br>-                                  |                   |
| NOTICE D'UTILISAT<br>TERMES DU CONTRA<br>SYSTÈME D'EXPLOITA<br>SI VOUS RÉSIDEZ (OU<br>VEUILLEZ LIRE ATTER<br>COLLECTIVES DE L'AA<br>Nous vous remercion<br>Le présent contrat de l<br>qui distribue le logicie<br>résidez ou, dans le cas<br>INFORMATIONS D'INST.<br>fonctionalités ont été r<br>charge. La prise en charg<br>a 3 Go, des fraits Graces | TION<br>AT DE LICENCE LOGICIEL MICROSOFT<br>ATION WINDOWS<br>U, DANS LE CAS D'UNE ENTREPRISE,<br>NITVEMENT LA CLAUSE COMPROMI<br>RTICLE 10, QUI AFFECTENT VOS DRC<br>sa d'avoir choisi Microsoft.<br>Ilicence constitue un contrat entre vous<br>i avec votre dispositif; ou (ii) Microsof<br>i d'une entreprise, de l'adresse de votre<br>ALLATION : certaines fonctionnalités d<br>modifiées ou supprimées. Windows 10<br>ge peut varier en fonction des appareil<br>a Internet peuvent s'appliquer. | Date de la dernière<br>T<br>SI VOTRE SIÈGE SOCIAL SE TROUVE)<br>SSOIRE ET LA CLAUSE DE RENONCIA<br>DITS EN CAS DE LITIGE.<br>et (i) le fabricant de votre dispositif ou<br>ft Corporation (ou l'un de ses affiliés, er<br>siège social), si vous avez acquis le log<br>te siège social), si vous avez acquis le log<br>ie Windows 10 requièrent un matérier la<br>test automatiquement mis ajoier la dis pri pendi<br>ls. Plus d'informations. Windows 10 est | mise à jour : juillet 201<br>) AUX ÉTATS-UNIS,<br>ITION AUX ACTIONS<br>Il Finstallateur de logicièl<br>n fonction du lieu où vou<br>giciel Windows auprès<br>wancé : certaines<br>ant la période de prise e<br>un téléchargement supé | s (m)                                     |                   |

Il faut parcourir l'intégralité du document et cliquer sur « j'ai lu » pour passer à l'étape suivante

Etape 5

### **JE VERIFIE**

On peut encore modifier si erreur

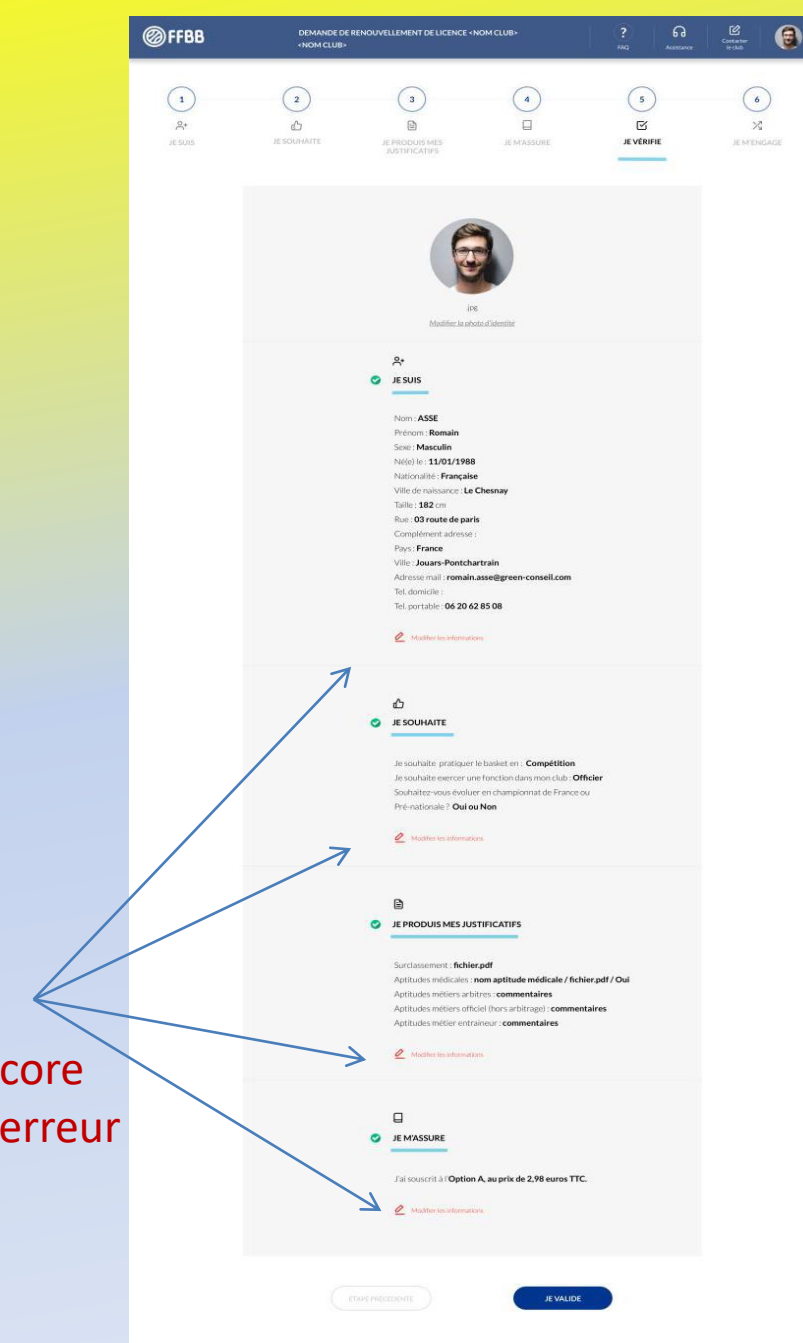

Etape 6

### JE M'ENGAGE

Noter : Nom et Prénom

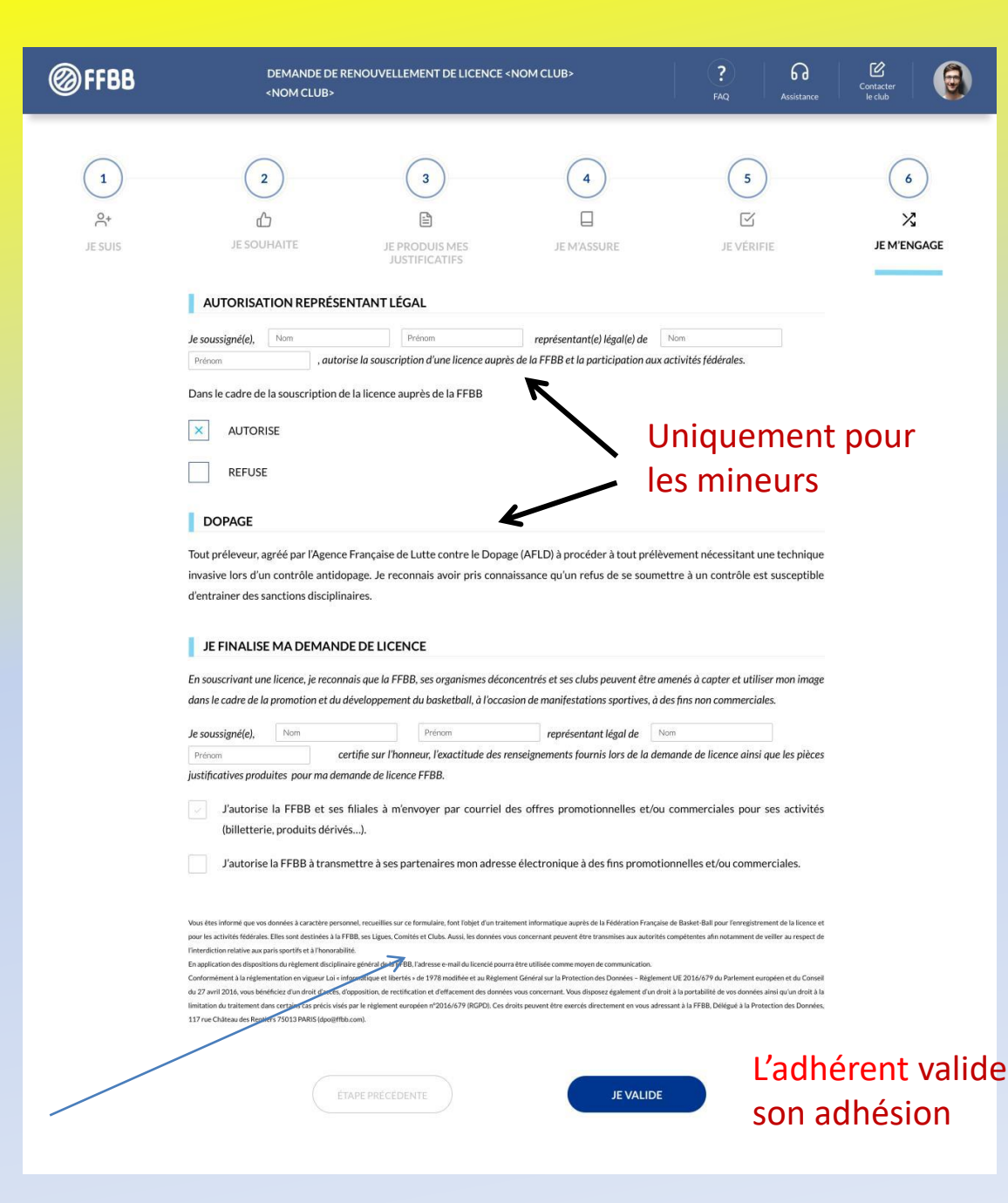

A la fin du process, une nouvelle ligne « je cotise » avec le tarif de la cotisation du licencié

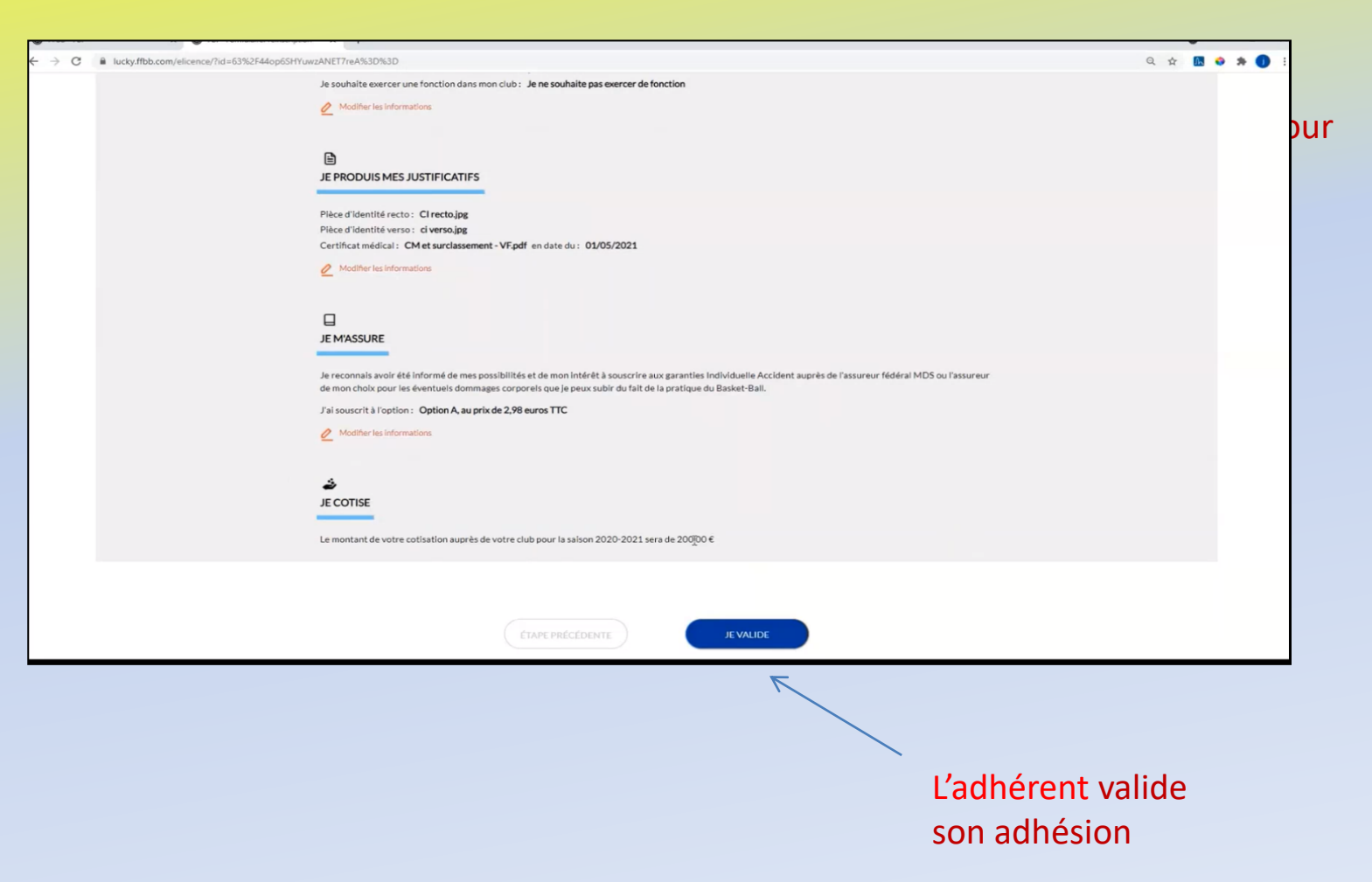

#### Suite à l'engagement 2 possibilités:

- Paiement en ligne.

 Paiement au club, dans ce cas vous cochez règlement au Club (Chèque, Chèques Vacances, Coupon Sport, Carte Sortir, Espèces...)

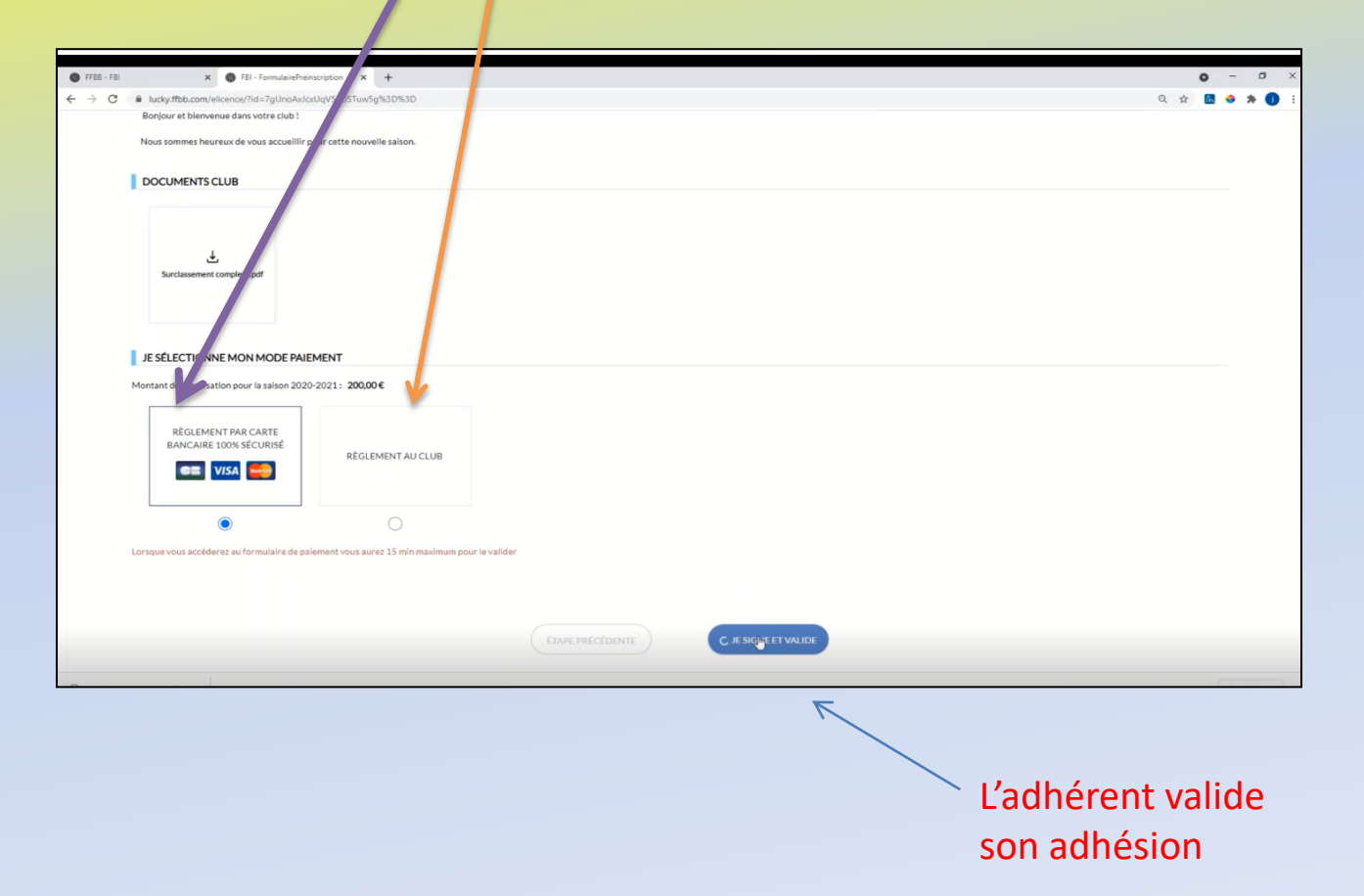

Si vous avez choisi le paiement en ligne, le montant apparait majoré avec une contribution forfaitaire que vous avez la possibilité de modifier en cliquant sur modifier

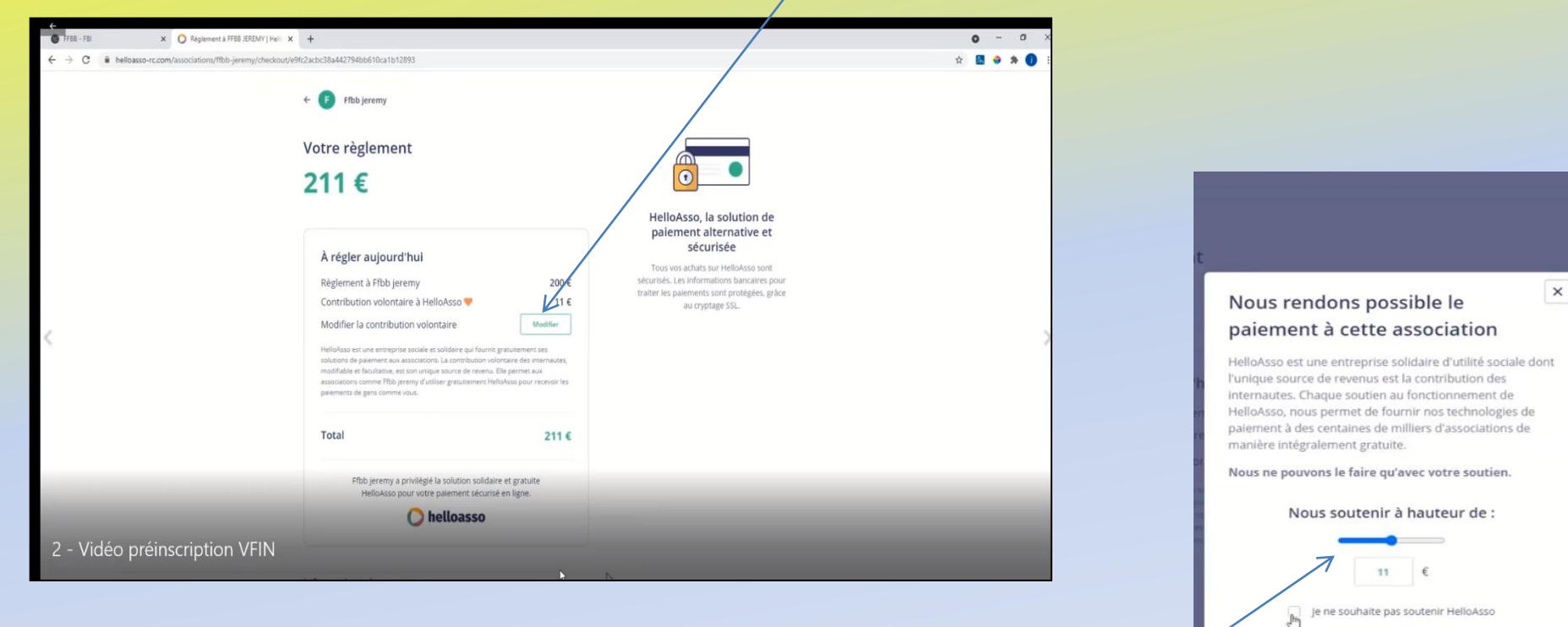

- 2 options sur cette fenêtre
- Modifier le montant
- Je ne souhaite pas soutenir Hello Asso
- Puis Enregistrer

Remplir les informations du payeur

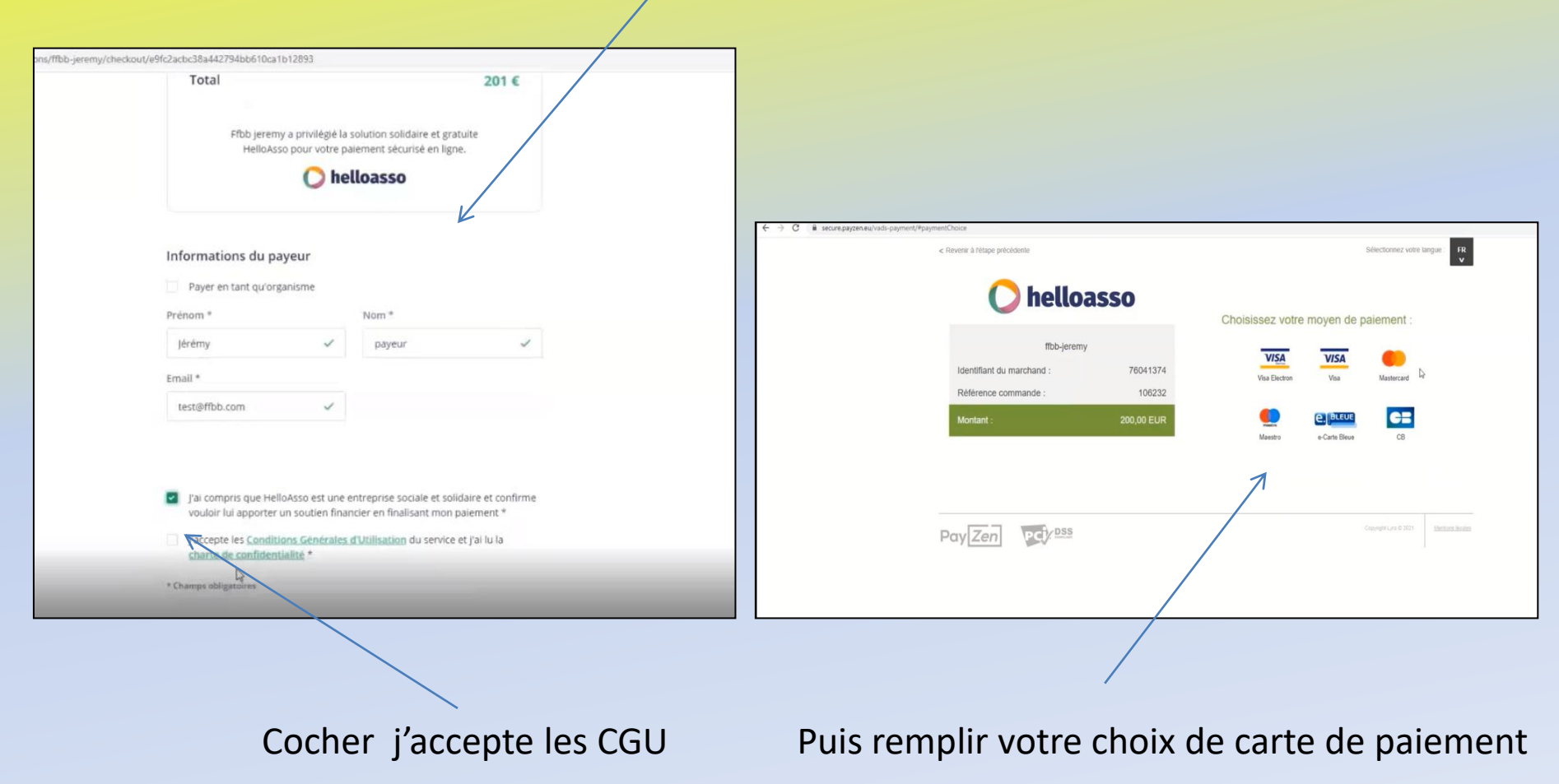

helloasso

ffbb-jeremy

< Revenir à l'étape précédente

Identifiant du marchand :

Référence commande

Aontant

#### Tableau du paiement sécurisé electionnez votre langue Paiement sécurisé 0 Numéro de carte Expire fin année 76041374 Cryptogramme 0 106232 visuel L'adresse de ce site de paiement préfixée par https indique que vous êtes sur VISI un site sécurisé et que vous pouvez régler votre achat en toute tranquillité. Puis réception d'un accusé UTILISER LE MODE TEST Cliquez sur un des numéros de test listés ci-dessous pour renseigner automatiquement les champs du formulaire Chaque numéro de test correspond à un résultat de palement attendu. · 4970 1000 0000 0014 - Palement accepté avec authentification 3D Secure 4970 1000 0000 0006 - Palement accepté avec authentification 3D Secure, avec clef de Luhn valide 4970 1000 0000 0022 - Palement avec authentification 3D Secure interactive <u>4970 1000 0000 0030</u> - Palement accepté, marchand non enrôlé 3D Secure <u>4970 1000 0000 0048</u> - Palement accepté, acheteur non enrôlé 3D Secure 4970 1000 0000 0055 - Palement accepté, garantie de palement = NO 4970 1190 0000 5005 - Palement accepté avec authentification 3D Secure après un soft decline 4970 1000 0000 0063 - Palement refusé pour cause d'authentification 3D Secure échouée, l'acheteur n'est pas parvenu à s'authentifier • 4970 1000 0000 0071 - Palement refusé, autorisation refusée pour cause de platond dépassé 4970 1000 0000 0089 - Palement refusé, autorisation refusée suite à erreur dans le cryptogramme visuel saisi 3DS 2 **FFBB**

ide a été envoyée à votre club, qui va la contrôler avant de la transmettre à la Fédération Française de BasketBall

Une fois validée, votre licence dématérialisée vous sera transmise par e-mail.

En choisissant de rejoindre la Fédération Française de BasketBali à travers cette demande de licence, nous comptons sur vous pour défendre et transmettre les valeurs de notre sport que sont la SOLIDARITE. le FAIRPLAY et l'INTEGRATION - cliquez ici pour visualiser le cilo qui symbolise nos valeurs

D

# Une fois que le licencié aura validé son inscription

- Il reçoit un mail de validation sur toutes les adresses mails indiquées sur sa fiche
- •Le club sera en mesure de valider l'inscription dès que le licencié aura payé sa cotisation au club et envoyé sa fiche d'inscription